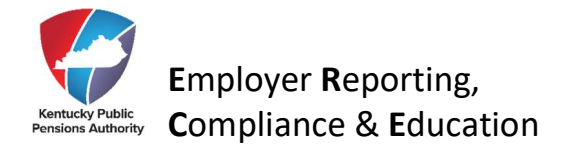

# **Quick Guide to Completing Form 6487 Member Pension Spiking Exemption**

#### Section 1 - Member Pension Spiking Exemptions

This section contains the details of the last six (6) fiscal years of the member's employment and shows the original creditable compensation, spiking increase, and the adjusted creditable compensation.

|                                                                             | KENTUCKY PUBLIC PENSIONS AUTHORITY<br>1260 Louisville Road + Frankfort, KY 40601                                                                                                    | *6487/*                                                                                                    |
|-----------------------------------------------------------------------------|----------------------------------------------------------------------------------------------------|----------------------------------------------------------------------------------------------------|
|                                                                             | Phone: (502) 696-8800 • Fax: (502) 696-8822 • kyret.ky.gov                                                                                                    | FORM 6487<br>Revised 09/2024                                                                                                    |
| Section 1 - M                                                               | ember Pension Spiking Exemptions                                                                                                    |                                                                                                    |
| Employer Inform                                                             | nation                                                                                                    |                                                                                                    |
| Employer Name:                                                              |                                                                                                    | Employer Code:                                                                                                    |
| Member Informa                                                              | ation                                                                                                    |                                                                                                    |
| Member Name:                                                                |                                                                                                    | Member ID:                                                                                                    |
| The retirement c<br>greater than ten<br>member's final c<br>the immediately | alculation for the member noted above has indicated that the em<br>percent (10%) over the employee's last five (5) fiscal years of err<br>ompensation "that exceeds ten percent (10%) more than the emp<br>preceding fiscal year shall not be included in the creditable comp | ployee experienced annual increases<br>ployment. Per KRS 61.598(2), the<br>ployee's creditable compensation from<br>rensation used to calculate the retiring |

employee's monthly retirement allowance." The chart below displays the member's adjusted final compensation based on the current calculation.

| Fiscal Year | Actual Comp | Comp Less<br>Exclusions | Months Employer Code | Increase | Spiking | Revised<br>Comp |  |
|-------------|-------------|-------------------------|----------------------|----------|---------|-----------------|--|
|-------------|-------------|-------------------------|----------------------|----------|---------|-----------------|--|

If the employer reported a bonus or an alternate sick leave payment, it is displayed in the above grid in the manner in which it has been applied to the final compensation in accordance with KRS 16.505(8); 61.510(13); 78.510(13) and 105 KAR 1:160.

KRS 61.598 and 105 KAR 1:142 provides for specific exemptions of reportable salary that are excludable when calculating the increase in creditable compensation. These exemptions are listed in the instructions for this form. Indicate whether or not exemptions are related to the salaries reported.

No Exemptions: The increase in creditable compensation is not attributable to an allowed exemption for this member.

Exemptions: The increase in creditable compensation is attributable to an allowed exemption. If this was due to an error found in the reported information, an adjustment to reported salary will be remitted through the monthly report.

If you selected "No Exemptions", skip to Section 5. If you selected "Exemptions", continue to Section 2.

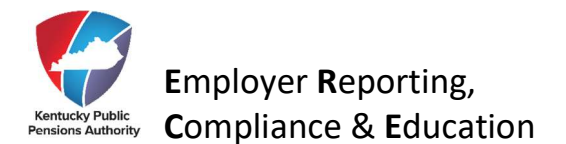

#### Example:

| Fiscal Year | Actual      | Comp Less   | Months | Employer   | Increase | Spiking    | Revised     |
|-------------|-------------|-------------|--------|------------|----------|------------|-------------|
|             | Comp        | Exclusions  |        | Code       |          |            | Comp        |
| 7/1/2024-   | \$12,700.16 | \$11,016.22 | 4      | K123       | -1.18%   | NO SPIKING | N/A         |
| 6/30/2025   | \$1683.94   |             |        | TRAILWAGES |          |            |             |
|             | \$11,016.22 |             |        | K123       |          |            |             |
| 7/1/2023-   | \$30,657.06 | \$30,657.06 | 11     | K123       | 23.74%   | SPIKING    | \$30,293.18 |
| 6/30/2024   | \$250.00    |             |        | BONS       |          |            |             |
|             | \$30,407.06 |             |        | K123       |          |            |             |
| 7/1/2022-   | \$27,028.41 | \$27,028.41 | 12     | BONS       | -5.98%   | NO SPIKING | N/A         |
| 6/30/2023   | \$346.92    |             |        | K123       |          |            |             |
|             | \$26,681.49 |             |        |            |          |            |             |
| 7/1/2021-   | \$26,352.46 | \$26,352.46 | 11     | BONS       | -11.26%  | NO SPIKING | N/A         |
| 6/30/2022   | \$470.02    |             |        | K123       |          |            |             |
|             | \$25,882.44 |             |        |            |          |            |             |
| 7/1/2020-   | \$29,695.38 | \$29,695.38 | 11     | BONS       | -0.01%   | NO SPIKING | N/A         |
| 6/30/2021   | \$470.02    |             |        | K123       |          |            |             |
|             | \$29,225.36 |             |        |            |          |            |             |
| 7/1/2019-   | \$29,699.66 | \$29,699.66 | 11     | BONS       | 0.00%    | NO SPIKING | N/A         |
| 6/30/2020   | \$470.02    |             |        | K123       |          |            |             |
|             | \$29,229.64 |             |        |            |          |            |             |

If the employer reported a bonus or an alternate sick leave payment, it is displayed in the above grid in the way it has been applied to the final compensation in accordance with KRS 16.505(8); 61.510(13); 78.510(13) and 105 KAR 1:160.

KRS 61.598 and 105 KAR 1:142 provide for specific exemptions of reportable salary that are excludable when calculating the increase in creditable compensation. These exemptions are listed in the instructions for this form. Indicate whether exemptions are related to the salaries reported.

## Step 1

You **MUST** check either the "*No Exemptions*" **OR** "*Exemptions*" box. Failure to check one may cause the form to be invalid.

 $\Box$  No Exemptions: The increase in creditable compensation is not attributable to an allowed exemption for this member.

□ Exemptions: The increase in creditable compensation is attributable to an allowed exemption. If this was due to an error found in the reported information, an adjustment to reported salary will be remitted through the monthly report.

If you selected "No exemptions", skip to Section 5. If you selected "Exemptions", continue to Section 2

| Employer Information |                |  |  |  |
|----------------------|----------------|--|--|--|
| Employer Name:       | Employer Code: |  |  |  |
| Member Information   |                |  |  |  |
| Member Name:         | Member ID:     |  |  |  |

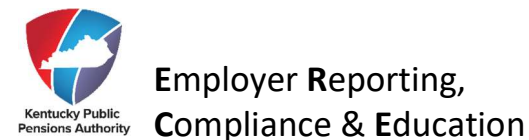

| At the time of the increa | ise, the employee was: | Change/Hire Date: (list all applicable dates) |
|---------------------------|------------------------|-----------------------------------------------|
| (Please Check One)        |                        |                                               |
| A New Hire/Rehire         | 🗆 A Current Employee   |                                               |

## Step 2

- 1. At the time of the increase, the employee was: Check either: A New Hire/Rehire or A Current Employee
- 2. Mark if there is an exemption that must be reported during the employer's normal monthly reporting process, these include:
  - Leave without pay in the preceding year
  - Lump-sum payment for alternate sick leave
  - Comp time at termination
     If corrections to those reported salaries are needed, make those adjustments in the next monthly reporting cycle. These exemptions must be reported during the employer's normal monthly reporting process with the corresponding payment reason:

| Exemption                                     | Payment Reason                           |  |  |
|-----------------------------------------------|------------------------------------------|--|--|
| Leave without pay in the preceding year       | Leave Without Pay                        |  |  |
| Lump-sum payment pursuant to alt sick leave   | Alternate Sick Leave Payment             |  |  |
| Lump-sum payment for comp time at termination | Lump Sum Compensatory Pay at Termination |  |  |

3. List ONLY the total salary attributable to each exemption and the fiscal year in which it occurred in the charts below (DO NOT include total compensation for the fiscal year):

|                                 | Fiscal Year | Fiscal Year | Fiscal Year | Fiscal Year | Fiscal Year | Fiscal Year |
|---------------------------------|-------------|-------------|-------------|-------------|-------------|-------------|
|                                 | 7/1/2019-   | 7/1/2020-   | 7/1/2021-   | 7/1/2022-   | 7/1/2023-   | 7/1/2024-   |
|                                 | 6/30/2020   | 6/30/2021   | 6/30/2022   | 6/30/2023   | 6/30/2024   | 6/30/2025   |
| Bona fide promotion or career   |             |             |             |             |             |             |
| advancement                     |             |             |             |             |             |             |
| Wages for overtime because of   |             |             |             |             |             |             |
| a state of emergency declared   |             |             |             |             |             |             |
| by the President of the U.S. or |             |             |             |             |             |             |
| by the Governor of the KY       |             |             |             |             |             |             |
| Wages for overtime because of   |             |             |             |             |             |             |
| a state of emergency declared   |             |             |             |             |             |             |
| by local government and the     |             |             |             |             |             |             |
| KY National Guard is            |             |             |             |             |             |             |
| mobilized**                     |             |             |             |             |             |             |
| Wages attributable to overtime  |             |             |             |             |             |             |
| required as a condition for     |             |             |             |             |             |             |
| receipt of a state or federal   |             |             |             |             |             |             |
| grant, or a similar project*    |             |             |             |             |             |             |
| Wages attributable to the first |             |             |             |             |             |             |
| 100 hours of mandatory          |             |             |             |             |             |             |
| overtime that is required by    |             |             |             |             |             |             |
| the employer to be worked       |             |             |             |             |             |             |
| during a fiscal year            |             |             |             |             |             |             |

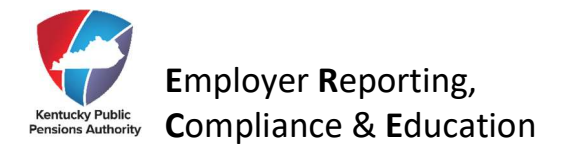

\*If the increase was attributable to overtime hours worked under a state or federal grant, a copy of the grant will be required. Underline or highlight the specific language in the grant requiring overtime. \*\*If the increase was attributable to the KY National Guard mobilization, provide the applicable Executive Order number that mobilized the National Guard.

If any salary amount is listed in the Bona fide promotion or career advancement exemption chart, continue to Section 3.

If no salary amount is listed in the Bona fide promotion or career advancement exemption row, skip to Section 5.

Section 3 - Bona Fide Promotion or Career Advancement Exemption due to advancement or change in employment position pursuant to KRS 61.598(1)(a)

## STEP 3

Is this a bona fide promotion or career advancement due to advancement or change in employment position pursuant to KRS 61.598(1)?  $\Box$  Yes  $\Box$  No

## If you checked "Yes", complete this section and continue to Section 5.

Respond to the following request based on the employee's job description <u>prior to</u> promotion or career advancement (if the employee was a new hire/rehire, provide information about the employee's prior job). Employee's job title prior to promotion or career advancement:

Describe the employee's job duties prior to promotion or career advancement. Please attach a job description if available. A copy of the personnel form with the date of the promotion/advancement must be submitted with the Form 6487.

If you checked "No", skip this section and continue to Section 4.

Section 4 – Bona Fide Promotion or Career Advancement due to authorized increases in creditable compensation pursuant to 105 KAR 1:142 Section 4(2)(b)2.b.

#### STEP 4

Is this a bona fide promotion or career advancement due to authorized increases in creditable compensation pursuant to 105 KAR 1:142 Section 4(b)2.b.?  $\Box$  Yes  $\Box$  No

## If you checked "Yes", complete this section and continue to Section 5.

Describe the increase in creditable compensation for all employees in a specified class due to an increase of pay authorized or funded by the legislative or administrative body of the employer or due to an increase in rate of pay mandated in a collective bargaining agreement approved by the legislative body of the employer.

You must submit a copy of the personnel form with the date of increased rate of pay, an explanation, and documentation supporting the assertion that the increase in rate of pay was authorized or funded

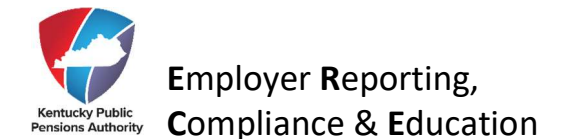

by the legislative or administrative body of the employer or mandated in a collective bargaining agreement approved by the legislative body of the employer. School Board employers should submit a copy of the Board Minutes.

If you checked "No", skip this section and continue to Section 5.

Section 5 – Certification

#### **STEP 5**

The final step on this form is to certify the information you have provided is complete and accurate. KPPA will accept signatures from either the Agency Head or the primary Reporting Official on this form.

#### Section 5 - Certification

I hereby certify that the above information is correct and:

- Exemption details in Section 2 are accurate;
- Employment details in Section 3 and 4 accurately describes the employee's job descriptions both prior to and after promotion or career advancement;
- If the employee was a new hire/rehire, I certify that I have made a diligent effort to determine the employee's prior
  job description, and I certify that the employee's current job description is accurate to the best of my knowledge;
  and
- I understand that Kentucky Public Pensions Authority may request that I testify at an administrative hearing as to the matters described herein.

I acknowledge that I have full understanding that any person who provides a false statement, report, or representation to a governmental entity such as the Kentucky Public Pensions Authority is subject to the penalty of perjury in accordance with KRS 523.010, et seq. I further acknowledge that if I knowingly submit or cause to be submitted a false or fraudulent claim for the payment or receipt of benefits, my employer or myself personally may be liable for repayment of benefits the member was not entitled to receive, and also liable for civil payments, legal fees, and costs.

Agency Head Signature:

Agency Head Printed Name:

Date:

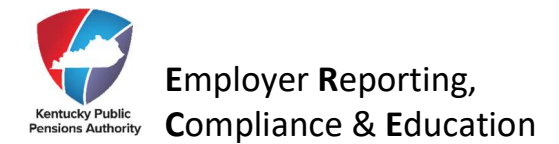

## APPENDIX A:

To complete Step 3 fill in the wage information for the appropriate exemption as described below:

1. If the exemption is due to a Bona Fide Promotion or Career Advancement enter in the first table the difference in salary paid after the promotion or career advancement within the fiscal year the event occurred, then proceed to STEP 4.

- Example1: If the employee's salary changed from \$2500/month to \$4000/month and the promotion or advancement occurred April 1, then the difference in salary from April 1 to June 30 is \$1500/month for 3 months. The total exemption amount paid in the fiscal year would be \$4500.
- Example 2 (School Board Employee ONLY): On July 1, the employee's contract changed from \$10.00/hour for 7.0 hours/ day with a 180-day contract to \$14.00/hour for 8.0 hours/day in a 230-day contract. To find the exemption amount, first determine the difference in the daily rates: \$10.00/hour x 7.0 hours/day = \$70.00 (previous daily rate). \$14.00/hour x 8.0 hours/day = \$112.00 (new daily rate). \$112.00 \$70.00 = \$42.00 (difference). Since the change was at the beginning of the school year on July 1, use the full number of contract days to finish the calculation: \$42.00 x 230 days. The total exemption amount paid in the fiscal year would be \$9660.00.
- Example3 (School Board Employee ONLY): On November 16, the employee's contract changed from \$12.99/hour for 7.0 hours/day with a 185-day contract to \$16.98/hour for 8.0 hours/day in a 244-day contract. To find the exemption amount, first determine the difference in the daily rates: \$12.99/hour x 7.0 hours/day = \$90.93 (previous daily rate). \$16.98/hour x 8.0 hours/day = \$135.84 (new daily rate). \$135.84 \$90.93 = \$44.91 (difference). Since the change was in the middle of the school year, use the actual days worked from the effective date on November 16th in the calculation: \$44.91 x 135 contract days. The total exemption amount paid in the fiscal year, use the remainder of the contract to determine the exemption amount: \$44.91 x 109 contract days (244 135). The total exemption amount paid in the following fiscal year would be \$4895.19.
- 2. If the exemption is overtime due to a state of emergency enter the total exemption amount in the second table under the appropriate description of the state of emergency. If the emergency overlaps multiple fiscal years, you will need to enter the correct amount paid for each fiscal year. Once this information is entered, proceed to STEP 5.
  - If the exemption is due to overtime worked due to a state or federal emergency OR as a requirement of a grant OR for the first 100 hours of mandatory overtime, payroll

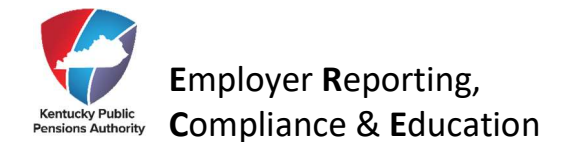

documents should be submitted which clearly highlight the overtime pay received as it relates.

- If this exemption is for a state or federally declared emergency, a copy of the Declaration of Emergency from the Governor of the Commonwealth of Kentucky or a Declaration of Emergency from the President of the United States must be included with the completed Form 6487.
- If this exemption is for a local government declared emergency in which the Governor of the Commonwealth of Kentucky has mobilized the Kentucky National Guard, a copy of the Declaration of Emergency and the Order by the Governor must be included with the completed Form 6487.

3. If the exemption is due to mandatory or required overtime hours per KRS 61.598(4)(e), enter the total exemption amount in third table under the appropriate description of the overtime condition. If this overtime amount overlaps multiple fiscal years, you will need to enter the correct amount paid for each fiscal year. Once this information is entered, proceed to STEP 5

- If the exemption is due to overtime worked due to a state or federal emergency OR as a requirement of a grant OR for the first 100 hours of mandatory overtime, payroll documents should be submitted which clearly highlight the overtime pay received as it relates.
- If the exemption is a state or federal grant, grant pass-through, or similar program, you must include a copy of the program's paperwork with the completed Form 6487. To expedite the review, please underline or highlight the specific language requiring overtime.
- If this exemption is for the first 100 hours of mandatory overtime an employee is required to work by their employer within a fiscal year, KPPA requires an additional written statement from the primary reporting official or agency head for verification to be submitted with the completed Form 6487. Payment received for mandatory overtime after the first 100 hours in a fiscal year, voluntary overtime, and optional overtime does not qualify for this exemption.

# **QUESTIONS?**

If you have questions on how to complete the Form 6487, please call the Employer Hotline at 1-888-696-8810.